# ICP 备案

产品介绍

文档版本01发布日期2023-11-30

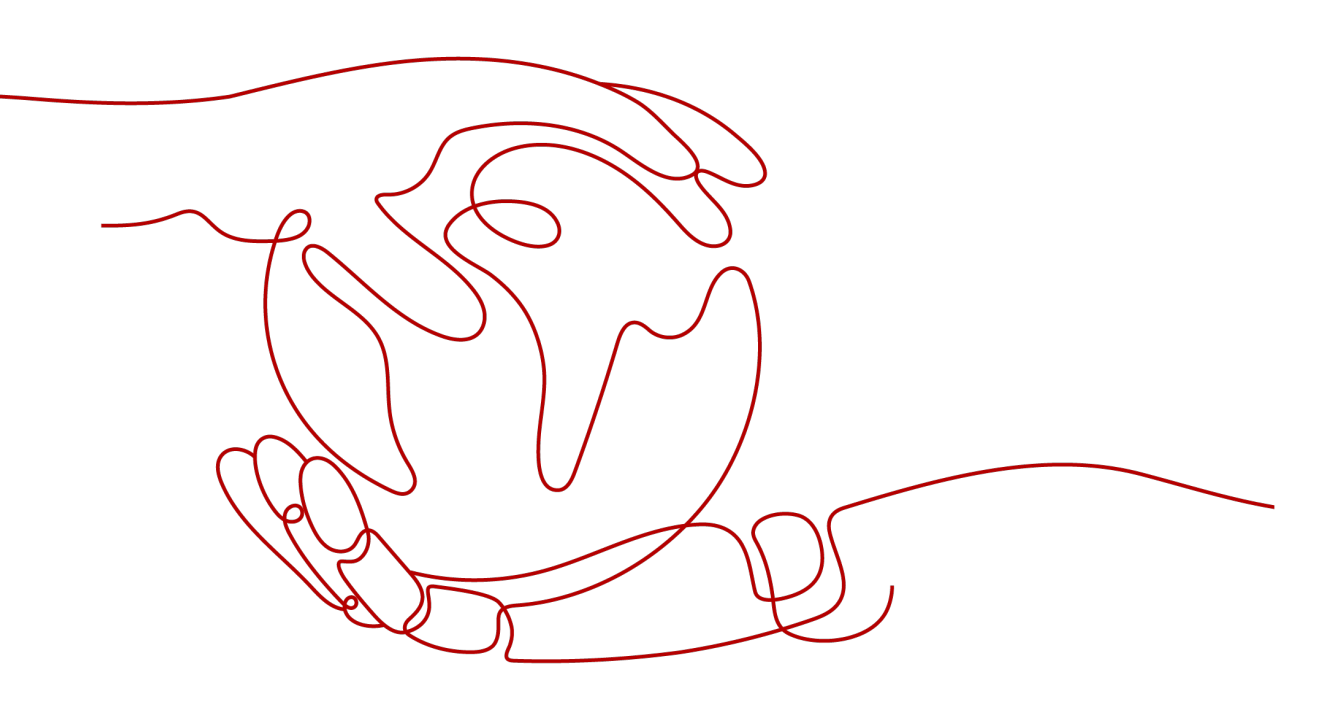

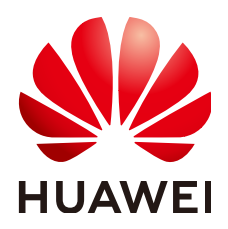

# 版权所有 © 华为技术有限公司 2024。保留一切权利。

非经本公司书面许可,任何单位和个人不得擅自摘抄、复制本文档内容的部分或全部,并不得以任何形式传播。

# 商标声明

# 注意

您购买的产品、服务或特性等应受华为公司商业合同和条款的约束,本文档中描述的全部或部分产品、服务或 特性可能不在您的购买或使用范围之内。除非合同另有约定,华为公司对本文档内容不做任何明示或暗示的声 明或保证。

由于产品版本升级或其他原因,本文档内容会不定期进行更新。除非另有约定,本文档仅作为使用指导,本文 档中的所有陈述、信息和建议不构成任何明示或暗示的担保。

# 安全声明

# 漏洞处理流程

华为公司对产品漏洞管理的规定以"漏洞处理流程"为准,该流程的详细内容请参见如下网址: https://www.huawei.com/cn/psirt/vul-response-process 如企业客户须获取漏洞信息,请参见如下网址: https://securitybulletin.huawei.com/enterprise/cn/security-advisory

目录

| 1 什么是 ICP 备案              | 1              |
|---------------------------|----------------|
| 2 基本概念                    | 3              |
| 3 备案场景                    | 5              |
| 3.1 通用互联网信息服务场景           | 5              |
| 3.2 政府网站备案                | 7              |
| 3.3 使用华为云 OBS             | 10             |
| 3.4 使用华为云 CDN             | 12             |
| 3.5 使用华为云 WAF             | 13             |
| 3.6 使用华为云 DDoS 高防         | 14             |
| 3.7 使用华为云云速建站             | 15             |
| 4 备案类型                    | 17             |
|                           |                |
| 5 备案限制                    | 19             |
| 5 备案限制<br>6 备案方式          | 19<br>21       |
| 5 备案限制<br>6 备案方式          | 19<br>21<br>23 |
| 5 备案限制                    |                |
| <ul> <li>5 备案限制</li></ul> |                |
| 5 备案限制                    |                |
| 5 备案限制                    |                |
| 5 备案限制                    |                |

▲ 什么是 ICP 备案

备案是中国大陆的一项法规,使用大陆节点服务器提供互联网信息服务的用户,需要 在服务器提供商处提交备案申请。

根据工信部《互联网信息服务管理办法》(国务院292号令)和工信部令第33号《非经营 性互联网信息服务备案管理办法》规定,国家对经营性互联网信息服务实行许可制 度,对非经营性互联网信息服务实行备案制度。未取得许可或者未履行备案手续的, 不得从事互联网信息服务,否则属违法行为。通俗来讲,要开办网站或APP必须先办理 ICP备案,备案成功并获取通信管理局下发的备案号后才能开通访问。

# 不备案的影响

对于使用中国大陆节点服务器提供互联网信息服务的用户,需要在取得备案号后才能 进行网站访问或APP使用,否则会被阻断。

- 如果您没有提交过ICP备案,需要将域名解析至华为云购买的中国大陆服务器,请 登录华为云备案管理系统,提交备案相关资料,办理ICP备案。
- 如果您已在其他接入商(即服务器提供商)处完成ICP备案并获取备案号,需要将 域名解析至华为云购买的中国大陆服务器,请登录华为云备案管理系统,办理接 入备案。

图 1-1 阻断

| 温馨提示:该网                                                          | 网站暂时无法访问                                                                                      | 习                                                               |
|------------------------------------------------------------------|-----------------------------------------------------------------------------------------------|-----------------------------------------------------------------|
| 尊敬的用户, 您好:                                                       |                                                                                               |                                                                 |
| 很抱歉, 该网站暂时无法访问, 可能由以下原因导                                         | BC:                                                                                           |                                                                 |
| 原因一                                                              | 原因二                                                                                           | 原因三                                                             |
| 您的网站尚未进行备案,根据《非经营性互联网<br>信息服务备案管理为法),网站需要先备案后接<br>入。工信邮备案查询点此进入。 | 网站内容与备案信息不符或备案信息不准确;根据《注意常生互联网信息器务名案管理》为注),<br>网站内容需要与各案信息。2. 日备案信息需真<br>实有效。建议网站管理员尽快修改网站信息。 | 网站在备桌成功后打开仍然显示目断页面,是由<br>于备案信息在系统间同步存在延迟,备案通过一<br>个工作日后网页会自动开放。 |
|                                                                  | 本页面为默认提示页面,如网站存在以上问题                                                                          | 酒商及时进行处理。请联系您的服务提供商进行网站备案。                                      |

什么情况下需要提交 ICP 备案? 我应该在哪里提交?

如果您是在中国大陆购买的服务器,则需要在服务器提供商处提交ICP备案,且备案主体信息需要与域名实名认证信息保持一致。

文档版本 01 (2023-11-30)

# 具体可参考以下情形:

# 表 1-1 ICP 备案场景参考

| 服务器购买地 | 是否需要ICP备案 | 示例                                                               |
|--------|-----------|------------------------------------------------------------------|
| 中国大陆   | 是         | 用户在华为云华北-北京四区域购买了一<br>台服务器,则用户需要在华为云进行ICP<br>备案。                 |
|        |           | <b>说明</b><br>如果用户的域名是在非中国大陆地区注册,<br>则需要先将域名迁移到中国大陆后再进行ICP<br>备案。 |
| 非中国大陆  | 否         | 用户在华为云中国-香港区域购买了服务<br>器,则不需要进行ICP备案。                             |

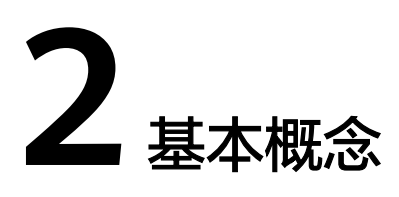

# 表 2-1 备案常用概念说明

| 常用名<br>词   | 说明                                                                                                    |
|------------|----------------------------------------------------------------------------------------------------|
| ІСР        | 网络内容提供商(Internet Content Provider, ICP ),向广大用户提供互<br>联网信息业务和增值业务。                                                                   |
| 备案         | 备案是中国大陆的一项法规,使用大陆节点服务器提供互联网信息服务<br>的用户,需要依法履行备案手续。华为云为您提供免费备案服务。                                                                    |
| 管局         | 即通信管理局。按照备案法律法规,互联网信息服务提供者需向属地通<br>信管理局履行网站备案手续,取得网站备案号。<br>各地通信管理局政策要求,请参见 <mark>各地区管局备案要求</mark> 。                                |
| 接入商        | 即网络服务接入商。如您使用的是华为云资源,则华为云为您的网络服<br>务接入商,简称"接入商"。<br>华为云网络服务接入商信息,请参见 <mark>公安备案信息填写</mark> 。                                        |
| 主体名<br>称   | 需备案的单位名称/个人姓名。备案主体与网站内容必须对应一致,即:<br>个人的网站内容,备案主体是个人本人;超出个人范围的网站内容,备<br>案主体应为企业/团体组织/单位等。<br>更多关于个人备案与单位备案,请参见 <b>个人备案与单位备案FAQ</b> 。 |
| 主体负<br>责人  | 指备案系统主体信息中的负责人。单位备案,大部分管局要求填写法定<br>代表人信息;个人备案必须为备案主体本人。                                                                             |
| 网站负<br>责人  | 指备案系统网站信息中的负责人,也是网站的主要负责人。单位备案必<br>须为单位内员工,可填法定代表人或单位内其他网站建设管理者;个人<br>备案必须为备案主体本人。                                                  |
| APP负<br>责人 | 指备案系统APP信息中的负责人,也是APP的主要负责人。单位备案必须<br>为单位内员工,可填法定代表人或单位内其他APP建设管理者;个人备案<br>必须为备案主体本人。                                               |
| 网站         | 网站可通过IP访问,也可通过域名访问。简单地说,网站是一种通讯工<br>具,就像布告栏一样,人们可以通过网站发布/获取资讯,或利用网站提<br>供/享受相关的网络服务。                                                |

| 常用名<br>词  | 说明                                                                                                    |
|-----------|----------------------------------------------------------------------------------------------------|
| APP       | 指包含智能终端预置、下载、安装的程序,以及基于应用软件开放平台<br>接口开放的,用户无需安装即可使用的程序等(小程序、快应用)。                                                          |
| 域名        | 域名(Domain names)是互联网基础架构的关键部分。它们为互联网<br>上任何可用的网页服务器提供了方便人类理解的地址。                                                           |
| IP地址      | 备案使用弹性IP地址,即公网IP地址(必须为华为云的IP,才可在华为云<br>申请网站备案 )。                                                                           |
| 主体备<br>案号 | 首次ICP备案成功后,工信部会为主体下发一个备案号,通常格式为"省<br>简称+ICP备*******号"(如:粤ICP备00000000号)。一个主体只有一个主<br>体备案号,若出现多个,需注销,只能保留一个主体备案号。           |
| 备案号       | 主体备案号后带序号,对应区分主体下不同的网站和APP;主体下有多个<br>网站和APP时,主体备案号相同,区别在于主体备案号后的序号。<br>例如:<br>网站:粤ICP备0000000号-1。<br>APP:粤ICP备0000000号-1A。 |

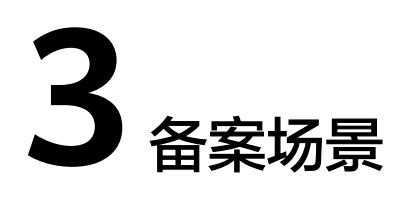

# 3.1 通用互联网信息服务场景

# 备案场景

备案是中国大陆的一项法规,使用大陆节点服务器提供互联网信息服务的用户,需要 在服务器提供商处提交备案申请。

- 场景一:部署一个网站,并且使该网站能够在Internet上通过域名直接访问,具体 流程如下:
  - a. 注册域名
  - b. 搭建网站
  - c. 备案网站
  - d. 配置网站解析

图 3-1 部署网站流程

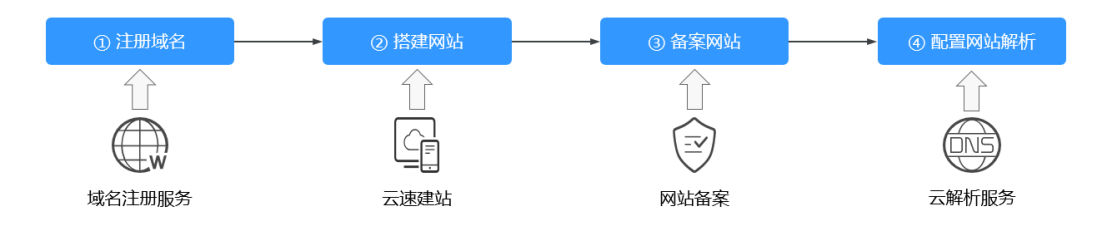

如<mark>图3-1</mark>所示,网站搭建成功后,您需要履行备案手续。在接入商处提交备案申 请,并在初审通过后,由接入商将备案申请提交至对应省份的管局审核。在取得 管局下发的ICP备案号前,网站不能开通访问。

- 场景二:开发一个APP,将APP上传到应用商店或其他平台上,供用户下载和使用。具体流程如下:
  - a. 注册域名
  - b. 开发APP
  - c. APP备案

d. 上架APP

# 图 3-2 部署 APP 流程

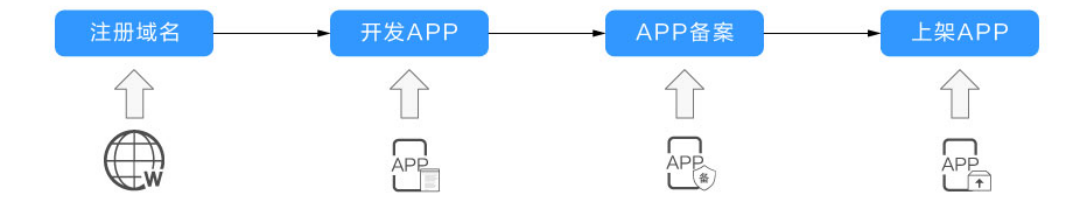

如图 部署APP流程所示,APP开发成功后,您需要履行备案手续。在接入商处提 交备案申请,并在初审通过后,由接入商将备案申请提交至对应省份的管局审 核。在取得管局下发的ICP备案号前,APP不能向用户开放。

# 哪些场景需要备案

对于解析至中国大陆节点服务器的互联网信息服务,需要在工信部备案,具体如<mark>表3-1</mark> 所示。

| 场景分类 | 说明                                                                              | 是否需要备案                                                                                                    |
|------|---------------------------------------------------------------------------------|----------------------------------------------------------------------------------------------------|
| 网站   | <ul> <li>网站绑定了域名,即通过<br/>域名访问的网站</li> <li>网站未绑定域名,即需通<br/>过IP地址进行访问。</li> </ul> | 需要。<br>如果域名解析至华为云,请登录 <mark>华<br/>为云备案系统</mark> 进行备案。同时,华<br>为云备案平台支持IP备案,而且域<br>名访问更加便捷,建议您通过域名<br>访问网站并备案。                             |
| АРР  | APP绑定了域名,即通过域<br>名访问的APP                                                        | 需要。<br>在中华人民共和国境内从事互联网<br>信息服务的APP主办者,应当依照<br>《中华人民共和国反电信网络诈骗<br>法》、《互联网信息服务管理办<br>法》、(国务院令第292号)等规定<br>履行备案手续,未履行备案手续<br>的,不得从事互联网信息服务。 |

| 表 3-1 | 通用互联网信息服务备案 |
|-------|-------------|
|-------|-------------|

# 备案审核哪些内容

您提交的备案申请会先在接入商初审,初审通过后,由接入商提交管局审核。审核的 内容主要包括:

### **表 3-2** 备案审核项

| 审核项   | 要求                                                                                   |  |
|-------|--------------------------------------------------------------------------------------|--|
| 服务器   | 使用中国大陆节点的华为云服务器,具体要求请参见 <mark>准备</mark><br><b>可备案服务器</b> 。                           |  |
| 主体信息  | 检查主体信息是否真实、准确。                                                                       |  |
| 互联网信息 | <ul> <li>网站备案:检查网站名称、网站内容是否符合备案要求。</li> <li>APP备案:检查APP基础信息、特征信息是否符合备案要求。</li> </ul> |  |
| 上传资料  | 检查上传的资料是否完整;证件是否真实、有效等。<br>需要提前准备的资料,请参见 <mark>准备备案材料、前置审批</mark> 。                  |  |
| 真实性核验 | 检查视频核验人与填写的网站或APP负责人是否一致,需<br>网站或APP负责人本人进行真实性核验。                                    |  |

# 3.2 政府网站备案

# 备案场景

对于国务院部门、垂直管理的国务院部门基层单位、县级以上地方各级人民政府,以 及省级、地市级政府部门建设的网站,在使用中国大陆节点服务器提供互联网信息服 务时,需在服务器提供商处提交备案申请。

华为云备案平台支持提交政府互联网信息服务备案。

# 政府网站域名结构

政府网站应使用如下后缀的域名,不得使用其他后缀的域名:

- 中文域名: .政务
   政府网站的中文域名结构为 "ΔΔΔ.政务"。其中,ΔΔΔ为网站主办单位的中文机 构全称或规范化简称。
- 英文域名:.gov.cn
   不同部门开设的政府门户网站,域名结构不同,如表3-3所示。

### 表 3-3 政府网站英文域名结构

| 网站开设部门           | 网站域名结构         | 说明                            |
|------------------|----------------|-------------------------------|
| 县级以上地方各级人<br>民政府 | www.***.gov.cn | ***为本地区、本部门名称拼音或<br>英文对应的字符串。 |
| 国务院部门            | www.***.gov.cn | ***为本部门名称拼音或英文对应<br>的字符串。     |

| 网站开设部门               | 网站域名结构      | 说明                           |
|----------------------|-------------|------------------------------|
| 省级、地市级政府部<br>门       | □***.gov.cn | 需使用本级人民政府门户网站的<br>下级英文域名。    |
|                      |             | 其中,□□□为本部门名称拼音或<br>英文对应的字符串。 |
| 实行垂直管理的国务<br>院部门基层单位 | □***.gov.cn | 需使用国务院部门门户网站的下<br>级域名。       |
|                      |             | 其中,□□□为本部门名称拼音或<br>英文对应的字符串。 |

### 🛄 说明

不承担行政职能的事业单位,原则上不得使用以".gov.cn"为后缀的英文域名。

# 政府网站域名审核(部分管局要求)

部分省份管局要求,政府网站申请备案时,需上传加盖公章的政府网站域名业务审核 表彩色扫描件。

各级政府部门域名审核表的审批单位如表3-4所示。

表 3-4 政府网站域名审核一览

| 门户网站开设部门  | 域名审核单位   | 审核表                                           |
|-----------|----------|-----------------------------------------------|
| 省政府组成部门   | 省政府办公厅   | 《 政府网站域名业务审核表 》<br>( 需加盖省政府办公厅/省政府公开<br>办公章 ) |
| 各地市政府     | 省政府办公厅   | 《 政府网站域名业务审核表 》<br>( 需加盖省政府办公厅/省政府公开<br>办公章 ) |
| 各地市政府组成部门 | 各地市政府办公室 | 《 政府网站域名业务审核表 》<br>( 需加盖各政府办公室/政务公开部<br>门公章 ) |
| 各县区政府     | 各地市政府办公室 | 《 政府网站域名业务审核表 》<br>( 需加盖各政府办公室/政务公开部<br>门公章 ) |

# 政府网站开办资格复审(部分管局要求)

部分省份管局要求,政府网站申请备案时,需上传加盖公章的编办证明彩色扫描件。 编办证明由政府机关的上级部门颁发,用于复审政府网站的开办资格,包括:

• 开办主体基本情况:开办主体名称、上级主管单位、职能、机构类型等。

网站基本情况:网站名称、网站简介、域名、网站IP地址、网站负责人等。
 需要提供编办证明的省份,如表3-5所示。

| 表 3-5 | 编办证明 |
|-------|------|
|-------|------|

| 管局  | 编办证明名称                                                    |
|-----|-----------------------------------------------------------|
| 江西  | 《 党政机关(事业单位 )网站开办审核/资格复核<br>申请表 》<br>如有变化,请以下发部门实际出具的文件为准 |
| 黑龙江 | 《 党政机关网站资格复核申请表 》<br>如有变化,请以下发部门实际出具的文件为准                 |
| 内蒙古 | 《 党政机关网站资格复核申请表 》<br>如有变化,请以下发部门实际出具的文件为准                 |
| 云南  | 以下发部门实际出具的文件为准                                            |
| 贵州  | 《标识证书》、《党政机关网站开办审核/资格复<br>审申请表 》<br>如有变化,请以下发部门实际出具的文件为准  |

须知

- 备案申请中填写的信息需与编办证明中的信息保持一致,否则初审会予以驳回。
- 编办证明由政府机关的上级部门颁发,华为云备案系统不提供申请表模板。

# 政府网站备案主体

关于政府网站的备案主体,具体如下:

- 一级单位的政府网站域名(www.\*\*\*.gov.cn)和下设的二级单位的政府网站域名 (□□□.\*\*\*.gov.cn),可以备案在不同的主体上。
- 下设的二级单位(□□□.\*\*\*.gov.cn)与二级单位(■■■.\*\*\*.gov.cn)的政府网站域 名,可以备案在不同的主体上。

示例:

政府一级单位A,下设两个二级单位B1、B2,各单位的备案主体如表3-6所示。

### 表 3-6 政府网站备案主体

| 政府单位 政府网站域名 |                 | 备案主体 |
|-------------|-----------------|------|
| 一级单位A       | www.A.gov.cn    | А    |
| A下设的二级单位B1  | www.B1.A.gov.cn | B1   |
| A下设的二级单位B2  | www.B2.A.gov.cn | B2   |

# 政府网站备案操作流程

域名后缀为".gov.cn"的政府网站域名备案,备案流程与通用网站域名备案流程一 致,首次备案请参见"<mark>首次备案</mark>"。

提交备案申请时,请特别注意如下参数的选择:

表 3-7 政府网站域名备案

| 分类    | 参数                          | 设置                                                                                         |
|-------|-----------------------------|--------------------------------------------------------------------------------------------|
| 验证备案类 | 主办单位性质                      | 选择"政府机关"。                                                                                  |
| 平     | 域名                          | 域名格式:www.***.gov.cn或□□<br>□.***.gov.cn。<br>具体请参见 <mark>表3-3</mark> 。                       |
| 主体信息  | 单位名称                        | 具体请参见 <mark>表</mark> 3-6。                                                                  |
|       | 投资人或主管单位                    | 请填写上级单位名称。                                                                                 |
| 上传资料  | 其他资料:请上传xxx的政<br>府网站域名业务审核表 | 政府网站域名的审核单位,请参见 <mark>表</mark><br><b>3-4</b> 。<br>部分省市的管局要求提供。                             |
|       | 其他资料:请上传xxx的编<br>办证明        | 备案填写的信息需要与编办证明中的信<br>息保持一致,否则初审驳回。详情请参<br>见 <b>政府网站开办资格复审(部分管局要</b><br>求)。<br>部分省市的管局要求提供。 |

# 3.3 使用华为云 OBS

# 备案场景

本节介绍使用华为云OBS托管静态网站,且网站域名解析至中国大陆节点服务器的网 站备案场景。

# 如图3-3所示:

- ① 您可以将静态网站文件上传至OBS桶,使用OBS托管静态网站。
- ② 通过绑定自定义域名,调用存储在OBS桶中的静态网站文件。

③用户通过网站域名(www.example.com)访问静态网站。

如果网站域名(www.example.com)解析至中国大陆节点服务器,需要在服务器提供 商处提交备案申请。

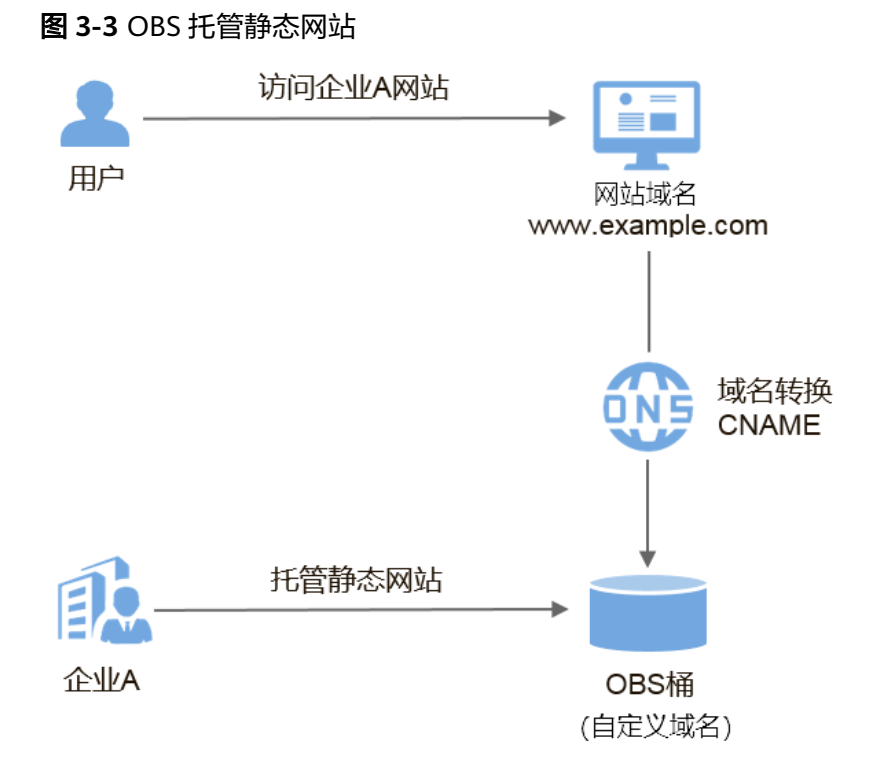

# 域名是否需要备案

以图3-3为例,介绍网站域名、OBS桶域名是否需要备案。

| 表 3-8 | 网站域名和 | OBS 🕯 | 桶域名备 | 音案一! | 览 |
|-------|-------|-------|------|------|---|
|-------|-------|-------|------|------|---|

| 域名        | 应用场景                                  | 示例                      | 是否需要备案                                                                                   |
|-----------|---------------------------------------|-------------------------|------------------------------------------------------------------------------------------|
| 网站域名      | 该域名解析至中国<br>大陆节点服务器,<br>用于访问网站使<br>用。 | www.example.<br>com     | 是。<br>需要在工信部备案。                                                                          |
| 自定义域<br>名 | 用于调用存储在<br>OBS桶中的静态网<br>站文件           | www.test.com            | 是。<br>需要在工信部备案。                                                                          |
|           |                                       | www.***.examp<br>le.com | 否。<br>由于一级域名example.com已<br>经在工信部备案,因此使用子<br>域名的自定义域名不再需要备<br>案。建议将自定义域名设置为<br>网站域名的子域名。 |

# 网站域名是否需要接入备案

使用华为云OBS做托管的网站:

• 如果源站在华为云:一级域名需要在华为云提交备案。

如果源站不在华为云:
 一级域名及其子域名都不在华为云解析,此时不需要在华为云接入备案。
 一级域名不在华为云,子域名在华为云解析,此时需要在华为云接入备案。

# 3.4 使用华为云 CDN

# 备案场景

本节介绍网站使用华为云CDN做内容分发加速,且网站域名解析至中国大陆节点服务 器的网站备案场景。

# 如图3-4所示:

① 企业A在华为云CDN添加加速域名(www.picture.example.com ),为网站中的图 片进行加速处理 。

② 用户通过网站域名(www.example.com)访问企业A的网站。

③ CDN判断响应速度最快的节点是CDN节点1,通过加速域名,将图片资源缓存至 CDN节点1,实现快速访问。

如果加速域名(www.picture.example.com)的CDN加速范围包括中国大陆,该域名 就必须在工信部备案才能接入CDN。

图 3-4 网站使用华为云 CDN 加速

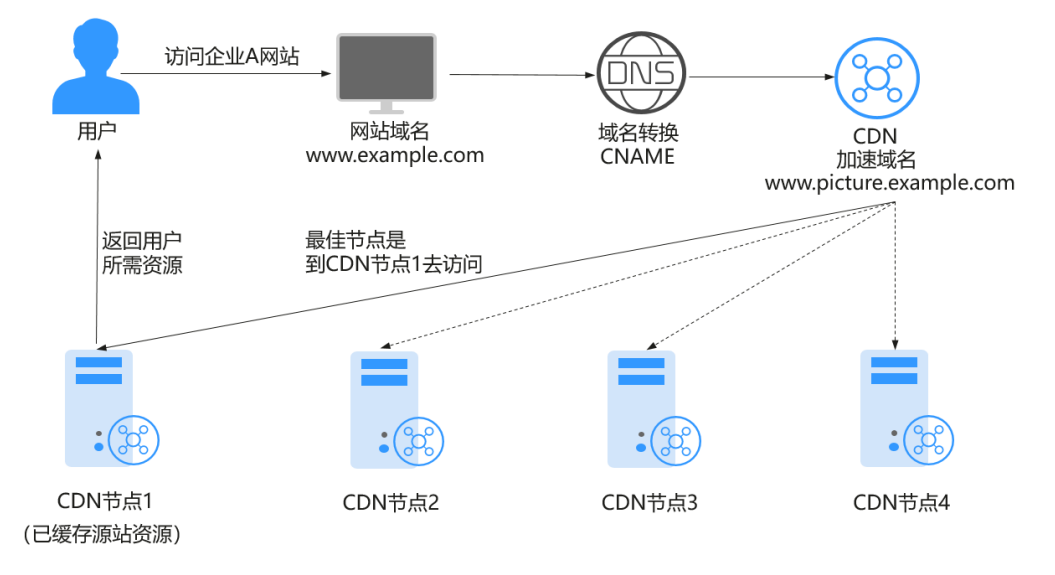

# 域名是否需要备案

以**表3-9**为例,介绍网站域名、加速域名是否需要备案。

| 域名   | 应用场景                                                      | 示例                      | 是否需要备案                                                                                                    |
|------|-----------------------------------------------------------|-------------------------|----------------------------------------------------------------------------------------------------|
| 网站域名 | 该域名解析至中国<br>大陆节点服务器,<br>用于访问网站使<br>用。                     | www.example.<br>com     | 是。<br>需要在工信部备案。                                                                                                    |
| 加速域名 | 通过在CDN添加加<br>速域名,将源站资<br>源缓存至响应速度<br>最快的CDN节点,<br>实现快速访问。 | www.test.com            | <ul> <li>加速服务范围是"中国大陆"或"全球":是</li> <li>加速服务范围是"中国大陆境外":否</li> <li>加速域名是否需要备案与域名提供商、网站服务器所处地域无关,与CDN加速服务范围包括中国大陆,该域名就必须在工信部备案才能接入CDN。</li> </ul> |
|      |                                                           | www.***.examp<br>le.com | 否。<br>由于一级域名example.com已经<br>在工信部备案,因此使用子域名<br>的加速域名不再需要备案。建议<br>将加速域名设置为网站域名的子<br>域名。                                                          |

### 表 3-9 网站域名和加速域名备案一览

# 网站域名是否需要接入备案

使用华为云CDN做内容分发加速的网站:

- 如果源站在华为云:一级域名需要在华为云提交备案。
  - 如果源站不在华为云: 一级域名及其子域名都不在华为云解析,此时不需要在华为云接入备案。 一级域名不在华为云,子域名在华为云解析,此时需要在华为云<mark>接入备案</mark>。

# 3.5 使用华为云 WAF

# 备案场景

本节介绍使用华为云Web应用防火墙(Web Application Firewall,WAF)保护Web服务,且网站域名解析至中国大陆节点服务器的备案场景。

## 如<mark>图3-5</mark>所示。

① 企业将网站域名(www.example.com )添加至WAF控制台,接入WAF,启用Web 应用防火墙。

② 用户通过网站域名(www.example.com )访问网站,流量先经过WAF,WAF再将 流量转到源站,实现网站流量检测和攻击拦截。 如果网站域名(www.example.com)解析至中国大陆节点服务器,需要在服务器提供 商处提交备案申请。

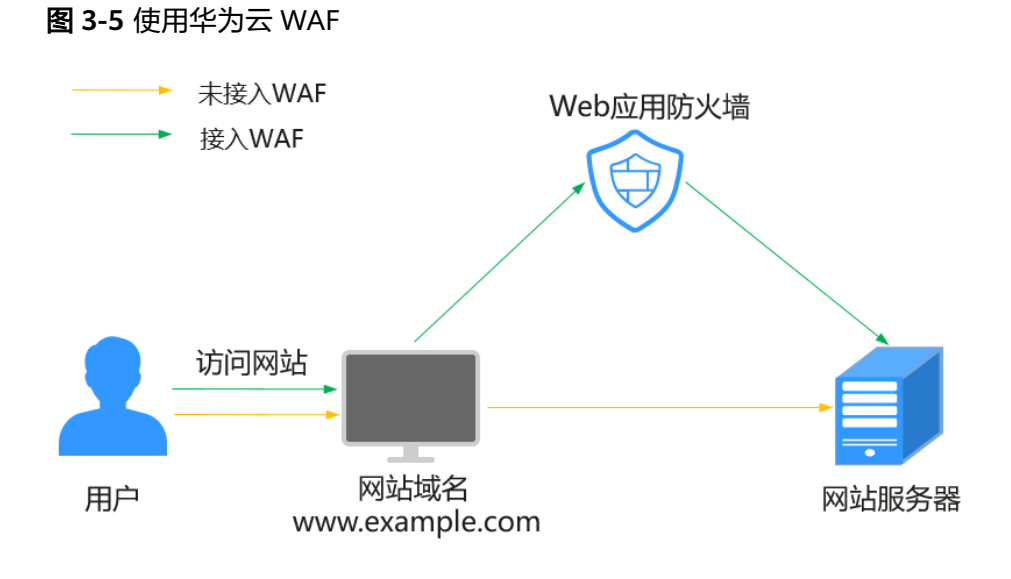

# 域名是否需要备案

以表3-10为例,介绍网站域名是否需要备案。

表 3-10 网站域名备案一览

| 域名   | 应用场景                              | 示例                  | 是否需要备案          |
|------|-----------------------------------|---------------------|-----------------|
| 网站域名 | 该域名解析至中国大陆<br>节点服务器,用于访问<br>网站使用。 | www.example.co<br>m | 是。<br>需要在工信部备案。 |

# 网站域名是否需要接入备案

使用华为云WAF做Web保护的网站:

- 如果源站在华为云:一级域名需要在华为云提交备案。
- 如果源站不在华为云:
   一级域名及其子域名都不在华为云解析,此时不需要在华为云接入备案。
   一级域名不在华为云,子域名在华为云解析,此时需要在华为云接入备案。

# 3.6 使用华为云 DDoS 高防

# 备案场景

本节介绍使用华为云DDoS高防保障业务连续性,且网站域名解析至中国大陆节点服务 器的备案场景。

如<mark>图3-6</mark>所示。

① 配置网站域名(www.example.com ),接入华为云DDoS高防,把域名解析指向高防IP。

② 用户通过网站域名(www.example.com)访问网站,所有访问经过DDoS高防过 滤,将公网流量都引流至高防IP,避免源站业务遭受大流量DDoS攻击。

如果网站域名(www.example.com)解析至中国大陆节点服务器,需要在服务器提供 商处提交备案申请。

图 3-6 使用华为云 DDoS 高防

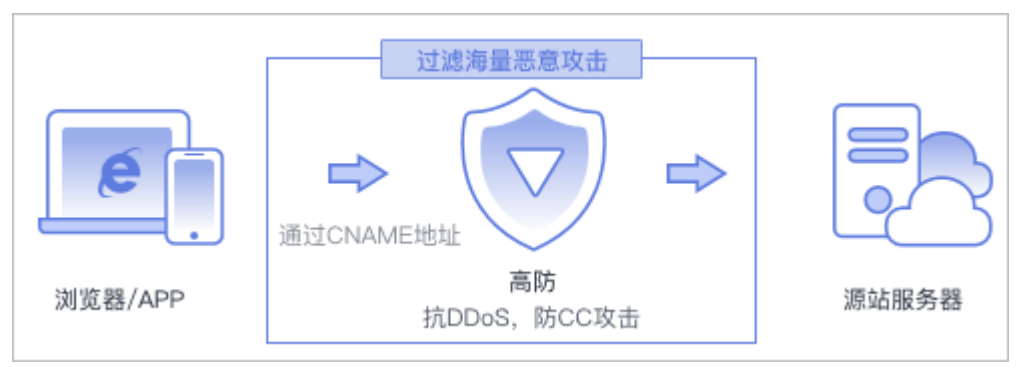

# 域名是否需要备案

以**表3-11**为例,介绍网站域名是否需要备案。

表 3-11 网站域名备案一览

| 域名   | 应用场景                              | 示例                  | 是否需要备案          |
|------|-----------------------------------|---------------------|-----------------|
| 网站域名 | 该域名解析至中国大陆<br>节点服务器,用于访问<br>网站使用。 | www.example.co<br>m | 是。<br>需要在工信部备案。 |

# 是否需要接入备案

使用华为云DDoS高防保障业务连续性的网站:

- 如果源站在华为云:一级域名需要在华为云提交备案。
- 如果源站不在华为云:

一级域名及其子域名都不在华为云解析,此时不需要在华为云接入备案。 一级域名不在华为云,子域名在华为云解析,此时需要在华为云<mark>接入备案</mark>。

# 3.7 使用华为云云速建站

# 备案场景

如果您购买了华为云云速建站产品搭建网站,需要购买和绑定域名,通过域名访问网 站。 本节介绍使用华为云云速建站产品,且网站域名解析至中国大陆节点服务器的备案场 景。

# 域名是否需要备案

以<mark>表3-12</mark>为例,介绍网站域名是否需要备案。

表 3-12 网站域名备案一览

| 域名   | 应用场景                              | 示例                  | 是否需要备案          |
|------|-----------------------------------|---------------------|-----------------|
| 网站域名 | 该域名解析至中国大陆<br>节点服务器,用于访问<br>网站使用。 | www.example.co<br>m | 是。<br>需要在工信部备案。 |

# 是否需要接入备案

使用华为云云速建站产品搭建的网站:

- 如果源站在华为云:一级域名需要在华为云提交首次备案。
- 如果源站不在华为云:

一级域名及其子域名都不在华为云解析,此时不需要在华为云接入备案。 一级域名不在华为云,子域名在华为云解析,此时需要在华为云<mark>接入备案</mark>。

# 使用云速建站搭建的网站备案流程

备案流程与通用网站域名备案流程一致,首次备案请参见"<mark>首次备案</mark>"。提交备案申 请时,请特别注意如下参数的选择:

## 表 3-13 政府网站域名备案

| 分类     | 参数    | 设置        |
|--------|-------|-----------|
| 验证备案类型 | 云服务类型 | 选择"建站市场"。 |

## 🛄 说明

一个云速建站产品支持备案3个域名。

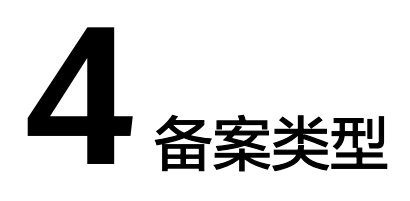

# 如何选择备案类型

不同的备案类型在备案流程中需要提供的信息略有差异。

- 对于增加备案信息的类型,在您填写备案信息的过程中,系统会自动判断备案类型,您无需自己选择。
- 对于变更和删除备案信息的类型,在华为云完成备案后,可以看到相应的入口。

# 首次备案

首次备案即同时新增主体和网站或者APP,包括网站首次备案和APP首次备案。

- 网站首次备案: 主体和域名均为第一次做备案, 即在**工信部**无任何备案信息。
- APP首次备案:主体和APP名称均为第一次做备案,即在工信部无任何备案信息。

# 新增备案

新增备案,即新增网站或者APP备案。

- 新增互联网信息服务(原备案在华为云): 主体已在华为云办理过备案,且已经 备案成功,现要新增互联网信息服务,则需进行新增互联网信息服务(原备案在 华为云)操作。
- 新增互联网信息服务(原备案不在华为云): 主体没有在华为云办理过备案,而 是在其他接入商办理的备案,且已经备案成功。现需要在华为云办理新增互联网 信息服务,则需要进行新增互联网信息服务(原备案不在华为云)操作。

# 接入备案

- 网站接入备案:指主体和域名已在其他接入商备案过,现需将顶级域名或其子域 名解析在华为云,应申请新增接入备案,即变更或增加接入商。
- APP接入备案:指主体和APP名称已在其他接入商备案过,应申请新增接入备案, 即变更或增加接入商。

# 变更备案

- 变更主体: 变更主体中的信息, 如修改公司通信地址、变更主体负责人信息等。
- 变更互联网信息服务:变更网站或APP中的信息,如变更网站名称、修改网站或 APP负责人、变更IP等。

• 变更备案:同时变更主体信息、网站或者APP信息。

# 注销备案

- 注销主体:删除该主体下在工信部的所有备案信息,包括主体信息和所有网站、 APP信息。
- **注销互联网信息服务**:删除备案主体下某一个网站或APP的备案信息,主体信息 及未注销的网站或APP仍然保留。
- 取消接入:删除备案信息和接入商的关联,建议在新的接入商处完成转入备案后 再取消接入,否则备案信息可能会被通信管理局注销。

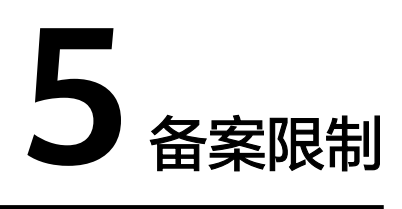

使用华为云备案系统时,具有一定的限制条件,具体限制条件请参见表5-1。

| 限制项   | 说明                                                                                                    |
|-------|----------------------------------------------------------------------------------------------------|
| 基本条件  | 如果您的域名要在华为云进行备案,需要购买华为云中国大陆内节<br>点服务器(包周期)和IP。                                                                  |
| 主体    | 一个华为云账号只能备案一个主体(公司或个人)信息,但是一个<br>主体下可以备案多个网站或者APP。                                                              |
| 网站名称  | 需按规范命名,命名规则参见 <mark>网站名称要求</mark> 。                                                                             |
| APP名称 | APP名称为下载安装APP后显示在图标下面的名称。同一主体下APP<br>名称唯一(同一主体下不同APP名称不可重复)。                                                    |
| 前置审批  | 若网站或APP内容涉及需前置审批行业的内容,备案前请先到相关<br>批复单位办理前置审批,请参见 <mark>前置审批</mark> 。                                            |
| CDN   | 如果您的CDN服务覆盖中国大陆境内,则必须备案。您需要先购买<br>一个中国大陆境内的服务器(ECS;包年包月)和公网IP用于备案产<br>品验证。                                      |
| 负载均衡  | 如果您使用中国大陆境内的服务器(ECS)和负载均衡服务,您可<br>以使用其中一个服务器(ECS)或服务器(ECS)生成的备案授权<br>码,进行产品验证。备案成功后,配置您的域名解析,指向您的负<br>载均衡的IP地址。 |

表 5-1 备案限制说明

| 限制项   | 说明                                                                                                    |
|-------|----------------------------------------------------------------------------------------------------|
| 域名    | <ul> <li>备案使用的域名对应的顶级域必须是通过工信部批复的顶级域。</li> <li>域名注册服务机构是经工信部批复的域名注册服务机构。</li> <li>域名需在注册有效期内。</li> <li>域名需完成域名实名信息认证。</li> <li>域名所有人信息与备案主体信息必须一致。</li> <li>每个网站只能备案1个域名。</li> <li>网站备案只针对顶级域名,一个网站只能备案一个域名。</li> <li>同一主体下,APP和网站允许使用同一域名。</li> <li>APP用到哪级域名备案到哪级,支持备案到四级;允许单独使用二级及以下域名,其对应的二级域名未使用无须备案。</li> <li>APP主办者必须使用同主体下的域名,即主办者与域名注册人保</li> </ul> |
|       | <ul> <li>持一致。</li> <li>网站不可以涉及违法内容。</li> <li>如果网站内容涉及行业或企业内容,无法选择为个人性质备案。</li> </ul>                                                                                                    |
| APP内容 | <ul><li>APP不可以涉及违法内容。</li><li>如果APP内容涉及行业或企业内容,无法选择为个人性质备案。</li></ul>                                                                                                    |
| 服务器   | <ul> <li>通过华为云备案,需要先购买华为云中国大陆节点服务器。目前华为云可备案的产品有:</li> <li>ECS:需包月3个月及以上(包含多次续费后累计时长),且有公网IP。</li> <li>建站市场:建站主机需包月3个月及以上(包含多次续费后累计时长)。</li> <li>专属云:需包年1年及以上。</li> <li>NAT网关:公网NAT网关,需包月3个月及以上(包含多次续费后累计时长)。</li> </ul>                                                                                                    |
| 备案授权码 | 由ECS(需包月3个月及以上)生成,一台ECS可生成5个备案授权<br>码,一个授权码只能备案一个网站。                                                                                                    |

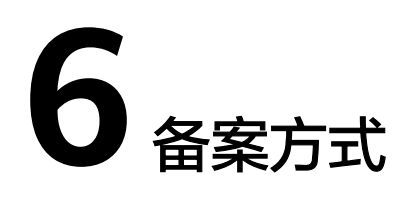

华为云ICP备案提供了两种备案方式:

● 使用APP备案(推荐)

为了缩短备案时间,提高备案效率,华为云推出APP备案方式,让您在移动端即 可完成ICP备案。华为云APP备案支持证件智能识别和人脸识别功能,电子化的核 验方式让流程更简单,备案更便捷。APP下载,请参见<mark>如何下载华为云APP</mark>。

● 使用PC备案

华为云提供了Web化的服务管理平台,即控制台。系统支持登录控制台访问ICP备 案服务,申请ICP备案。如果您已注册华为云,可直接登录<mark>华为云备案系统</mark>。 请在Web端完成备案信息填写、资料上传后,登录APP进行真实性核验。

# 使用华为云 APP 备案的优势

• 智能证件识别

APP备案采用证件识别功能,智能识别用户上传证件照片中的信息,提取有效信息自动进行信息预填(如您上传的是身份证,预填的信息包含身份证号码、姓名、地址等),减少用户操作,提高信息准确度。

• 人脸识别真实性核验

APP备案采用人脸识别功能,支持使用人脸识别功能进行真实性核验,自动识别 主办单位或网站负责人的真实性,缩短备案时间,提高备案效率。

# 支持的备案功能

| 备案功能                | 使用APP备案      | 使用PC备案                                                |  |  |
|---------------------|--------------|-------------------------------------------------------|--|--|
| 首次备案                | $\checkmark$ | 支持部分功能,具体如下:                                          |  |  |
| 新增接入                | $\checkmark$ | <ul> <li>● 支持:填写"主体信息"、"互</li></ul>                   |  |  |
| 新增备案(原备案在华为<br>云)   | $\checkmark$ | <ul> <li>不支持:"真实性核验"操作。</li> <li>需在APP端操作。</li> </ul> |  |  |
| 新增备案(原备案不在华<br>为云 ) | $\checkmark$ |                                                       |  |  |

表 6-1 使用华为云 APP 与 PC 端备案支持的备案功能

| 备案功能   | 使用APP备案      | 使用PC备案       |
|--------|--------------|--------------|
| 变更备案   | $\checkmark$ |              |
| 取消接入   | $\checkmark$ |              |
| 注销备案   | $\checkmark$ | $\checkmark$ |
| 转移备案   | $\checkmark$ | $\checkmark$ |
| 认领备案   | $\checkmark$ | $\checkmark$ |
| 迁移备案   | ×            | $\checkmark$ |
| 修改备案申请 | $\checkmark$ | $\checkmark$ |

其中,√表示支持该备案功能在APP端(或PC端)的全流程操作,×表示不支持该备案 功能在APP端(或PC端)的任意操作。

# 如何下载华为云 APP

您可在各大应用市场或扫描下方二维码下载华为云APP,如已下载华为云APP请将APP 升级至最新版本。

图 6-1 下载 APP

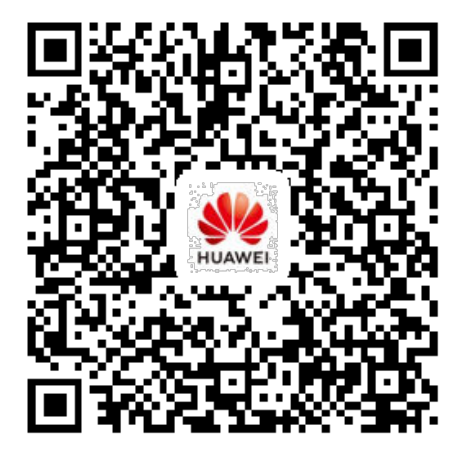

# 7

7.1

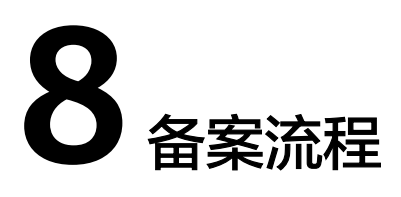

备案是在服务器提供商处提交申请,用户使用华为云大陆节点服务器提供互联网信息 服务,则需要在华为云提交备案申请。

不同备案类型的备案流程略有区别, 图8-1 仅供参考:

### **图 8-1** 备案流程

| 填写并上传<br>备案材料 直实性核验     | 华为云审核 提交管局               | 短倍核验 管局审核         | 管局审核通过备案完成               |
|-------------------------|--------------------------|-------------------|--------------------------|
| 以上任务为 <b>用户操作</b> ,请登录华 | 以上任务为 <b>华为云备案专员操作</b> , | 备案申请提交至管局后, 还需完   | ICP备案审核通过后,请在网站或         |
| 为云备案系统或下载华为云APP,        | 对用户提交的备案申请进行核对,          | 成工信部的短信核验("取消接入"  | APP开通之日起30日内提交公安备        |
| 填写备案申请。                 | 根据用户填写信息准确性审批通           | 除外) , 备案申请才能进入管局审 | 案申请。如果网站或APP提供经营         |
| 注意:上传的资料需是 <b>彩色</b> 扫描 | <b>过、驳回</b> 或待完善资料。      | 核。                | 性互联网信息服务,                |
| 件或 <b>彩色</b> 快照件。       | 审核时间: 1-2工作日             | 管局审核时间为: 3-20个工作日 | 您还需申请经营性ICP <b>许可证</b> 。 |

# 备案所需时长

ICP备案前您需准备ICP备案所需的相关资料,通过PC端或APP端进行备案信息填写、 资料上传、真实性核验等,备案信息提交后需通过华为云初审、短信核验和管局审 核,整个备案流程预计所需时长约1—22个工作日左右,具体时长以实际操作时间为 准。

# 备案步骤

### 1. 验证备案类型

登录备案系统并填写信息,系统将根据您所填写的域名,自动识别您要办理的备 案类型。

2. 填写备案信息

根据系统提示填写相关的主体信息和互联网信息,上传证件照片等备案材料,并 完成真实性核验。确认信息无误后,提交至华为云进行审核。

3. 华为云审核

华为云备案专员将1-2个工作日内进行初审,审核期间我们会拨打您备案信息中的 联系电话进行沟通,请保持电话畅通。 审核结果包括:通过、驳回、待完善资料。

# 4. 短信核验

华为云将您的备案订单提交管局后,工信部系统会自动下发短信验证码,您需在 24小时内,访问所在省管局网站进行验证,详情可查看<mark>备案短信核验</mark>。

5. 管局审核

管局将在3-20个工作日内对您的备案资料进行审核。

6. 等待审核通过,备案完成

备案完成审核通过以后,华为云会以短信和邮件的形式通知您。登录备案系统可 查看已备案的主体信息和互联网信息。

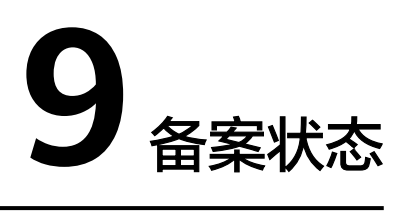

通过华为云备案系统填写了备案信息的订单,登录备案系统能查看到当前进度,实际 进度有更新时系统会自动刷新。

| 表 9-1 备案订单 | 状态一览    |
|------------|---------|
| .1.15      | <u></u> |

| 状态            | 说明                                                                         | 后续操作                                                                         |
|---------------|----------------------------------------------------------------------------|------------------------------------------------------------------------------|
| 待完善备案信<br>息   | 表示备案订单暂未提交<br>初审。                                                          | 请单击"继续备案"尽快完善备案信<br>息,并提交初审。                                                 |
| 等待初审          | 表示备案订单已提交至<br>接入商初审,等待华为<br>云备案专员审核。                                       | <ul> <li>如需修改订单中填写的备案信息、资料,请先单击"撤销备案",然后再修改备案申请。</li> </ul>                  |
|               |                                                                            | <ul> <li>如需查询订单历史记录,请单击"审<br/>核历史",查询订单操作记录。</li> </ul>                      |
|               |                                                                            | <ul> <li>如需查看备案填写的主体信息、互联<br/>网信息、上传的资料等,请单击"查<br/>看详情",查询订单详细信息。</li> </ul> |
| 接入商审核为<br>待修改 | 表示华为云备案专员已<br>审核订单,发现提交的<br>备案申请缺失材料、或<br>填写的信息不完整,不<br>完全满足ICP备案相关要<br>求。 | 请查看邮件了解缺失的资料,根据初审<br>意见 <mark>修改备案申请</mark> ,然后重新提交接入<br>商审核。                |
| 已修改待审核        | 表示您已根据初审意见<br>完善订单中的信息、资<br>料,并重新提交,等待<br>华为云备案专员审核。                       | 用户无需操作,等待备案专员审核即<br>可。<br>如需修改订单中填写的备案信息、资<br>料,请单击" <mark>撤销备案</mark> "。    |

| 状态    | 说明                                                                                          | 后续操作                                                                                                    |
|-------|---------------------------------------------------------------------------------------------|----------------------------------------------------------------------------------------------------|
| 初审驳回  | 表示华为云备案专员已<br>审核订单,发现提交的<br>备案申请信息不正确<br>(如真实性核验不通<br>过、网站或APP内容存<br>在违规),不满足ICP备<br>案相关要求。 | 请查看邮件了解驳回原因,根据初审意<br>见修改备案申请,然后重新提交初审。<br>• 如需查询订单历史记录,请单击"审<br>核历史",查询订单操作记录。<br>• 如需查看备案填写的主体信息、互联<br>网信息、上传的资料等,请单击"查<br>看详情",查询订单详细信息。<br>相关链接:初审驳回FAQ。 |
| 待提交管局 | 表示您提交的备案订单<br>已通过初审,等待华为<br>云备案专员提交备案资<br>料至当地管局进行审<br>核。                                   | 用户无需操作,等待备案专员提交即<br>可。<br>如需修改订单中填写的备案信息、资<br>料,请单击" <mark>撤销备案</mark> "。                                                                                   |
| 待管局审核 | 表示备案初审已通过,<br>并提交至管局审核。                                                                     | 此状态的备案订单,不支持撤销和修<br>改。                                                                                                    |
| 管局驳回  | 表示备案信息或提交的<br>备案资料不符合要求,<br>未通过管局审核。                                                        | 请根据管局驳回意见修改备案信息、资料,并重新提交初审。备案专员初审通<br>过后,会再次将备案提交至管局。<br>相关链接: <b>管局退回FAQ</b> 。                                                                             |
| 已备案   | 表示已备案成功并获取<br>备案号。                                                                          | 如需更改服务器IP地址、修改应急电<br>话、更新营业执照地址等,请参见 <mark>变更</mark><br><mark>备案</mark> ,修改备案信息。                                                                            |

# **10** <sub>权限管理</sub>

如果您需要在履行备案手续时,为企业中的员工设置不同的权限,以达到不同员工之间的权限隔离,您可以使用统一身份认证服务(Identity and Access Management,简称IAM)进行精细的权限管理。该服务提供用户身份认证、权限分配、访问控制等功能,可以帮助您安全的控制华为云资源的访问。

通过IAM,您可以在华为云账号中给员工创建IAM用户,并授权控制他们履行备案手续的权限。例如您可以创建一个拥有备案权限的用户组,并添加IAM用户,该用户组中的用户拥有备案权限,其他用户无权执行备案操作。

如果华为云账号已经能满足您的要求,不需要创建独立的IAM用户进行权限管理,您可以跳过本章节,不影响您履行备案手续。

IAM是华为云提供权限管理的基础服务,无需付费即可使用,您只需要为您账号中的资源进行付费。关于IAM的详细介绍,请参见IAM产品介绍。

# 备案权限

默认情况下,管理员创建的IAM用户没有任何权限,需要将其加入用户组,并给用户 组授予策略或角色,才能使得用户组中的用户获得对应的权限,这一过程称为授权。 授权后,用户就可以基于被授予的权限对云服务进行操作。

备案不区分物理区域,为全局级服务。授权时,在全局级服务中设置权限,访问备案 时,不需要切换区域。

如表10-1所示,包括了备案的所有系统角色。

### 表 10-1 备案系统角色

| 角色名称                | 描述      | 依赖关系 |
|---------------------|---------|------|
| Beian Administrator | 备案服务管理员 | N/A  |

表10-2列出了备案操作与系统权限的授权关系。

# 表 10-2 备案操作与系统权限的关系

| 操作     | Beian Administrator |
|--------|---------------------|
| 履行备案手续 | $\checkmark$        |

# 相关链接

- IAM产品介绍
- IAM用户如何申请备案权限

# **11** 个人数据保护机制

为了确保您的个人数据(例如邮箱、手机号码、证件号码等)不被未经过认证、授权 的实体或者个人获取,备案系统通过加密存储个人数据、控制个人数据访问权限以及 记录操作日志等方法防止个人数据泄露,保证您的个人数据安全。

# 收集范围

备案系统收集及产生的个人数据如<mark>表11-1</mark>所示。

| 表 | 11-1 | 个人 | 数据范围列表 |
|---|------|----|--------|
|---|------|----|--------|

| 类型           | 收集方式及<br>目的    | 是否可<br>以修改 | 是否必<br>须 | 生命周期                              |
|--------------|----------------|------------|----------|-----------------------------------|
| 单位名称         | 用户填写,<br>提交管局。 | 是          | 是        | 用户注销备案或注销华为账号后<br>按照工信部要求留存5年后清理。 |
| 单位性质         | 用户填写,<br>提交管局。 | 是          | 是        | 用户注销备案或注销华为账号后<br>按照工信部要求留存5年后清理。 |
| 单位证件类<br>型   | 用户填写,<br>提交管局。 | 是          | 是        | 用户注销备案或注销华为账号后<br>按照工信部要求留存5年后清理。 |
| 单位证件号<br>码   | 用户填写,<br>提交管局。 | 是          | 是        | 用户注销备案或注销华为账号后<br>按照工信部要求留存5年后清理。 |
| 证件住址         | 用户填写,<br>提交管局。 | 是          | 是        | 用户注销备案或注销华为账号后<br>按照工信部要求留存5年后清理  |
| 通讯地址         | 用户填写,<br>提交管局。 | 是          | 是        | 用户注销备案或注销华为账号后<br>按照工信部要求留存5年后清理。 |
| 网站或APP名<br>称 | 用户填写,<br>提交管局。 | 是          | 是        | 用户注销备案或注销华为账号后<br>按照工信部要求留存5年后清理。 |
| 域名           | 用户填写,<br>提交管局。 | 是          | 是        | 用户注销备案或注销华为账号后<br>按照工信部要求留存5年后清理。 |
| 网站或APP类<br>型 | 用户填写,<br>提交管局。 | 是          | 是        | 用户注销备案或注销华为账号后<br>按照工信部要求留存5年后清理。 |

| 类型                   | 收集方式及<br>目的    | 是否可<br>以修改 | 是否必<br>须 | 生命周期                              |
|----------------------|----------------|------------|----------|-----------------------------------|
| 网站或APP服<br>务内容       | 用户填写,<br>提交管局。 | 是          | 是        | 用户注销备案或注销华为账号后<br>按照工信部要求留存5年后清理。 |
| 网站或APP语<br>言         | 用户填写,<br>提交管局。 | 是          | 是        | 用户注销备案或注销华为账号后<br>按照工信部要求留存5年后清理。 |
| 前置审批内<br>容           | 用户填写,<br>提交管局。 | 是          | 是        | 用户注销备案或注销华为账号后<br>按照工信部要求留存5年后清理。 |
| 网站IP地址               | 用户填写,<br>提交管局。 | 是          | 是        | 用户注销备案或注销华为账号后<br>按照工信部要求留存5年后清理。 |
| 负责人姓名                | 用户填写,<br>提交管局。 | 是          | 是        | 用户注销备案或注销华为账号后<br>按照工信部要求留存5年后清理。 |
| 负责人证件<br>类型          | 用户填写,<br>提交管局。 | 是          | 是        | 用户注销备案或注销华为账号后<br>按照工信部要求留存5年后清理。 |
| 负责人证件<br>号码          | 用户填写,<br>提交管局。 | 是          | 是        | 用户注销备案或注销华为账号后<br>按照工信部要求留存5年后清理。 |
| 手机号码                 | 用户填写,<br>提交管局。 | 是          | 是        | 用户注销备案或注销华为账号后<br>按照工信部要求留存5年后清理。 |
| 邮箱                   | 用户填写,<br>提交管局。 | 是          | 是        | 用户注销备案或注销华为账号后<br>按照工信部要求留存5年后清理。 |
| 单位证件照<br>片           | 用户填写,<br>提交管局。 | 是          | 是        | 用户注销备案或注销华为账号后<br>按照工信部要求留存5年后清理。 |
| 负责人证件<br>照片          | 用户填写,<br>提交管局。 | 是          | 是        | 用户注销备案或注销华为账号后<br>按照工信部要求留存5年后清理。 |
| 负责人人脸<br>检测照片及<br>视频 | 用户填写,<br>提交管局。 | 是          | 是        | 用户注销备案或注销华为账号后<br>按照工信部要求留存5年后清理。 |

# 存储方式

备案系统通过加密算法对以下用户个人敏感数据加密后进行存储。

邮箱、手机号码、证件号码、上传至备案系统的所有证件扫描件:加密存储。

# 访问权限控制

用户个人数据通过加密后存储在备案数据库中,数据库的访问需要通过白名单的认证 与授权。

# **12** 修订记录

| 发布日期       | 修订记录                                                                                                    |
|------------|----------------------------------------------------------------------------------------------------|
| 2023-08-31 | 第十四次正式发布。<br>本次更新说明如下:<br>新增APP备案相关内容。                                                                                                    |
| 2023-05-12 | 第十三次正式发布。<br>修改<br>• <mark>备案流程</mark> 。                                                                                                    |
| 2021-09-27 | 第十二次正式发布。<br>新增<br>• 个人数据保护机制。                                                                                                    |
| 2021-08-04 | 第十一次正式发布。<br>修改<br>• <mark>备案限制</mark> ,修改"服务器"说明,新增NAT网关。                                                                                                    |
| 2021-07-26 | <ul> <li>第十次正式发布。</li> <li>新增</li> <li>备案状态。</li> <li>修改</li> <li>基本概念,补充概念涉及的相关资料页面超链接。</li> <li>备案方式,修改"支持的备案功能",新增修改备案申请、迁移网站备案场景。</li> <li>备案流程,修改流程图,补充初审结果。</li> </ul> |
| 2021-01-29 | <ul> <li>第九次正式发布。</li> <li>修改</li> <li>备案限制,为了进一步加强ICP备案信息真实性核验要求,自2021/02/01起,华为云用户购买中国大陆节点可备案服务器时长需达到3个月及以上(包含多次续费后累计时长),方可用于申请ICP网站备案。</li> </ul>                         |

| 发布日期       | 修订记录                                                                                                  |
|------------|----------------------------------------------------------------------------------------------------|
| 2020-09-08 | 第八次正式发布。<br>修改<br>● 政府网站备案,新增贵州党政机关事业单位编办证明                                                           |
|            | 内容。                                                                                                   |
| 2020-08-21 | 第七次正式发布。<br>修改                                                                                        |
|            | <ul> <li>● 备案流程,短信核验修改为必选操作。</li> </ul>                                                               |
|            | • 更新工信部备案管理系统链接。                                                                                      |
| 2020-07-07 | 第五次正式发布。                                                                                              |
|            |                                                                                                    |
|            | <b>奋条奕空</b> ,新瑁标题 <sup>。</sup> 如何选择奋条奕空 <sup>。</sup> 。                                                |
| 2020-05-29 | 第四次正式发布。 <br>  始75                                                                                    |
|            |                                                                                                    |
|            | "不备案的影响"。                                                                                             |
| 2020-04-30 | 第三次正式发布。                                                                                              |
|            |                                                                                                    |
|            | 【备案场景,包括"通用网站场景"、"政府网站备案"、<br>"使用华为云OBS"、"使用华为云CDN"、"使用华为<br>云WAF"、"使用华为云DDoS高防"、"使用华为云云<br>速建站"几种场景。 |
|            | 修改                                                                                                    |
|            | 备案类型,新增备案类型图示。                                                                                        |
| 2020-02-21 | 第二次正式发布。                                                                                              |
|            | 新增                                                                                                    |
|            | <mark>备案方式</mark> ,包括APP备案优势、APP方式与PC方式支持的<br>备案功能等。                                                  |
| 2020-01-22 | 第一次正式发布。                                                                                              |
|            | 新增                                                                                                    |
|            | 权限管理。                                                                                                 |